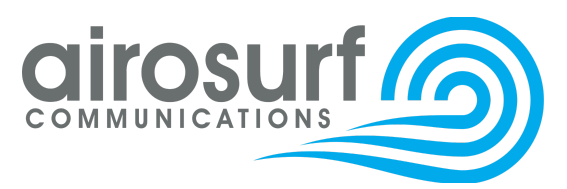

Airosurf Communications 3800 E. 2<sup>nd</sup> Street, Suite H Edmond, Oklahoma 73034 www.airosurf.com 405-413-7002 billing@airosurf.biz

# Airosurf Customer Payment Guide

Updated 3/25/2024

#### TABLE OF CONTENTS

| 1. Accessing the Customer Portal               | 2             |
|------------------------------------------------|---------------|
| 2. Adding a Payment Method to Your Account     | 3             |
| 3. Updating Your Payment Method                | 6             |
| 4. Removing a Payment Method from Your Account | 9             |
| 5. Paying an Invoice                           | 9             |
| 5a. Paying an Invoice in the Customer Portal   | 9             |
| 5b. Paying an Invoice using the Email URL Link | <u> </u>      |
| 6. AutoPay Settings                            | 12            |
| 6a. Enabling AutoPay                           | <u>    12</u> |
| 6b. Disabling AutoPay                          | 15            |

# **1. Accessing the Customer Portal**

The Customer Portal is a self-service platform where you can view invoices, make payments,

manage payment methods and update your account information.

Customer Portal URL: billing.airosurf.com/portal/airosurf/login

Image of the Airosurf Customer Portal login page:

| ,        | Sign in<br>View and manage your transactions with Airosurf<br>Communications |
|----------|------------------------------------------------------------------------------|
|          | Email Address                                                                |
|          | Password                                                                     |
|          | Remember me                                                                  |
|          | SIGN IN                                                                      |
|          |                                                                              |
| Fo       | orgot password?                                                              |
| Yo<br>pa | ou will receive an email with a link to reset your<br>assword.               |

If you do not know your password, click the Forgot password? button to set up a new one.

If you are still unable to login after a password reset, please contact the Airosurf Billing Team for a new invitation.

# 2. Adding a Payment Method to Your Account

On the Home page of the Customer Portal, click View More:

| ∈ Airosurf Communi              | Hello John Doe!           |          |           |
|---------------------------------|---------------------------|----------|-----------|
| ۵                               | Balance Summary           |          |           |
| John Doe 👻<br>bot1@airosurf.com | Currency                  |          |           |
|                                 | USD- United States Dollar |          |           |
| බ Home                          |                           |          |           |
| 🗊 Estimates                     | Last Payment Made         |          |           |
| ⊙ Subscriptions                 |                           |          |           |
| Invoices                        | \$49.95                   | Paid On  | Payment # |
| Credit Notes                    | Paid for INV-092070,      | 10/04/21 | 90095     |
| Payments Made                   | My Details                |          | View More |
| Statements                      |                           |          |           |
| 🖯 Help                          | John Doe                  |          |           |
|                                 |                           |          |           |

#### Then click + Add Payment Method:

| III | Airosurf Communi                | ← My Details                                     |                    |   |
|-----|---------------------------------|--------------------------------------------------|--------------------|---|
|     | D                               | Account Details                                  |                    |   |
|     | John Doe ↓<br>bot1@airosurf.com | John Doe<br>bot1@airosurf.com<br>[] 405-555-5555 |                    | Ø |
| େ   | Home                            | BILLING ADDRESS 🖉                                | SHIPPING ADDRESS 🔗 |   |
|     | Estimates                       | 123 Wireless Way                                 | 123 Wireless Way   |   |
| 6   | Subscriptions                   | Edmond<br>Oklahoma                               | Edmond<br>Oklahoma |   |
|     | Invoices                        | U.S.A<br>12345                                   | U.S.A<br>12345     |   |
| 6   | Credit Notes                    |                                                  |                    |   |
| €   | Payments Made                   | Payment Details                                  |                    |   |
| Ξ   | Statements                      |                                                  |                    |   |
| Ø   | Help                            |                                                  | Add Payment Method |   |

#### You may add a Credit/Debit Card (LEFT) or a Bank Account (RIGHT).

| yment information             |                                       | Payment Information                                                                                                    |
|-------------------------------|---------------------------------------|----------------------------------------------------------------------------------------------------|
| Card                          | Bank Account                          | Card Bank Account                                                                                                    |
| Card Number                   |                                       | By clicking the button below, I agree to Airosurf's Terms and Condition                                                                                                    |
| /M / YY                       | CVV                                   | ab stated on with an ood noon pogal.                                                                                                    |
| irst Name*                    | Last Name*                            | Proceed                                                                                                    |
| Jnited States                 | ~                                     | ×                                                                                                    |
| Dklahoma                      | Edmond                                |                                                                                                    |
| 22 Wiroloss Way               | 12345                                 |                                                                                                    |
|                               | 12040                                 |                                                                                                    |
| I agree to Airosurf's Terms & | Conditions and Privacy Policy         | Zoho uses Stripe to<br>connect your accounts                                                                                                    |
| I agree to Airosurf's Terms & | Conditions and Privacy Policy Proceed | Zoho uses Stripe to<br>connect your accounts<br>Fast and simple<br>Connect your account in seconds.                                                                                                    |
| I agree to Airosurf's Terms & | Conditions and Privacy Policy Proceed | Zoho uses Stripe to connect your accounts         Image: Connect your account in seconds.         Image: Connect your account in seconds.         Image: Connect |
| I agree to Airosurf's Terms & | Conditions and Privacy Policy Proceed | Description         Sector         Past and simple<br>Connect your account in seconds.         Connect your account in seconds.         Our data is encrypted<br>Doho can access data. You can disconnect<br>at any time.         By continuing, you agree to Stripe's<br><u>Terms and Privacy Policy</u>                                                                                                    |

Note: Adding a Payment Method to your account does NOT enable AutoPay. To enable AutoPay, see <u>AutoPay Settings</u>.

# 3. Updating Your Payment Method

At this time, only Credit/Debit Cards can be updated within the Customer Portal. If you need to update a Bank Account, please contact the Airosurf Billing Team.

On the Home page of the Customer Portal, click View More:

| ∈ Airosurf Communi              | Hello John Doe!           |          |           |
|---------------------------------|---------------------------|----------|-----------|
| ٥L                              | Balance Summary           |          |           |
| John Doe →<br>bot1@airosurf.com | Currency                  |          | Av        |
|                                 | USD- United States Dollar |          |           |
| 🙃 Home                          |                           |          |           |
| 🗊 Estimates                     |                           |          |           |
| ⊖ Subscriptions                 | Last Payment Made         |          |           |
| D Invoices                      | \$49.95                   | Paid On  | Payment # |
| Credit Notes                    | Paid for INV-092070,      | 10/04/21 | 90095     |
| Payments Made                   |                           |          |           |
| Statements                      | My Details                |          | View More |
| 🕞 Help                          | John Doe                  |          |           |
|                                 | CARD DETAILS              |          |           |
|                                 | **** **** 3383            | 4/2025   |           |
|                                 |                           |          |           |

Click the gear symbol to the right of the card, then click Edit:

| ∈ Airosurf Communi                    | ← My Details                                                        |                    |
|---------------------------------------|---------------------------------------------------------------------|--------------------|
| JD<br>John Doe 👻<br>bot1@airosurf.com | Account Details<br>John Doe<br>bot1@airosurf.com<br>[] 405-555-5555 | Ø                  |
| G Home                                | BILLING ADDRESS 🔗                                                   | SHIPPING ADDRESS 🔗 |
| 📆 Estimates                           | 123 Wireless Way                                                    | 123 Wireless Way   |
| G Subscriptions                       | Edmond<br>Oklahoma                                                  | Edmond<br>Oklahoma |
| Invoices                              | U.S.A<br>12345                                                      | U.S.A<br>12345     |
| Credit Notes                          |                                                                     |                    |
| <ol> <li>Payments Made</li> </ol>     | Daymant Dataila                                                     |                    |
| Statements                            | Payment Details                                                     | Add Payment Method |
| 🕞 Help                                | CARD DETAILS                                                        |                    |
|                                       | **** **** **** 3383                                                 | 4/2025             |

Enter the new card information, and click Save. Your card will be updated.

| CARD DETAILS                                                                                          |             |           |  |
|----------------------------------------------------------------------------------------------------|-------------|-----------|--|
| Card Number*                                                                                          |             |           |  |
| 1234 1234 1234 12                                                                                     | 234         |           |  |
| CVV*                                                                                                  | Expires on* |           |  |
| CVC                                                                                                   | MM / YY     |           |  |
| First Name                                                                                            |             | Last Name |  |
| John                                                                                                  |             | Doe       |  |
| Address *                                                                                             | ау          |           |  |
| Address *                                                                                             | av          |           |  |
| Address *                                                                                             | ау          |           |  |
| Address *<br>123 Wireless Wa                                                                          | ay          |           |  |
| Address *<br>123 Wireless Wa<br>City *<br>Edmond                                                      | ay          |           |  |
| Address *<br>123 Wireless Wa<br>City *<br>Edmond<br>Postal/Zip Code *                                 | aγ          |           |  |
| Address *<br>123 Wireless Wa<br>City *<br>Edmond<br>Postal/Zip Code *<br>12345                        | ay          |           |  |
| Address *<br>123 Wireless Wa<br>City *<br>Edmond<br>Postal/Zip Code *<br>12345<br>State *             | ay          |           |  |
| Address *<br>123 Wireless Wa<br>City *<br>Edmond<br>Postal/Zip Code *<br>12345<br>State *<br>Oklahoma | aγ          |           |  |

## 4. Removing a Payment Method from Your Account

To completely remove a Payment Method from your account, please contact the Airosurf Billing Team.

## 5. Paying an Invoice

Invoices can be paid for in two ways: the customer portal, or the URL link in the invoice email notification.

#### 5a. Paying an Invoice in the Customer Portal

Click on the Invoices Tab in the Customer Portal, then click the Pay Now button:

| ŧ                         | Airosurf Communi  | Invoices               |                 |                     |          |         |           |         |
|---------------------------|-------------------|------------------------|-----------------|---------------------|----------|---------|-----------|---------|
|                           | John Doe 👻        | Status: All Invoices 🔻 | Sort By: Date ▼ |                     |          |         |           |         |
|                           | bot1@airosurf.com | Invoice #              | Reference#      | Subscription Ref. # | Date 🗢   | Total   | Status    |         |
| ົລ                        | Home              | □ INV-092070           |                 |                     | 10/04/21 | \$49.95 | Paid      |         |
|                           | Estimates         | □ INV-144446           |                 |                     | 03/12/24 | \$49.95 | Due Today | Pay Now |
| $\tilde{c}_{\mathcal{O}}$ | Subscriptions     |                        |                 |                     |          |         |           |         |
| ٥                         | Invoices          | ←                      |                 |                     |          |         |           |         |
| 8                         | Credit Notes      |                        |                 |                     |          |         |           |         |
|                           | Payments Made     |                        |                 |                     |          |         |           |         |
| =                         | Statements        |                        |                 |                     |          |         |           |         |
| Ø                         | Help              |                        |                 |                     |          |         |           |         |

| Payment for INV-144447                                                                                                    | Payment for INV-144447                                                                                                    |
|----------------------------------------------------------------------------------------------------|----------------------------------------------------------------------------------------------------|
| INV-144447         Balance Due           03/26/24         \$49.95                                                                                   | INV-144447         Balance Due           03/26/24         \$49.95                                                                                                    |
| Credit Card<br>Bank Account<br>Pay swiftly through your credit card.<br>Card ending with 1195<br>Pay via Stripe<br>Use another card<br>MAKE PAYMENT | Credit Card<br>Bank Account Account Account ending with 9329 Pay via Stripe O Use another account ACH Authorization Agreement: By proceeding, you authorize Airosurf Communications to debit funds from your account for transactions made and also credit them back to correct erroneous transactions. This will be effective until you wish to revoke this permission by writing billing@airosurf.biz. MAKE PAYMENT |

### 5b. Paying an Invoice using the Email URL Link

In the Invoice email, click on the "click here" text underneath the customer portal link:

| Invoice #INV-144487                                                                                                    |
|----------------------------------------------------------------------------------------------------|
| Dear John Doe,                                                                                                    |
| If you are set up on our system to pay automatically by credit card or ACH, this invoice is for your records only.                                        |
| Otherwise, please submit payment by the invoice due date shown below.                                                                                     |
| Invoice Number: INV-144487                                                                                                    |
| Invoice Date: 03/13/24                                                                                                    |
| Invoice Amount: \$49.95                                                                                                    |
| Invoice Balance: \$49.95                                                                                                    |
| Invoice Due Date: 03/27/24                                                                                                    |
| To pay this invoice online, please log into our customer portal site:                                                                                     |
| billing.airosurf.com/portal                                                                                                    |
| To view just this invoice, click here. Your invoice can also be viewed, downloaded and printed by clicking on the Pool te that is attached to this email. |
| Regards,                                                                                                    |
| Airosurf Billing Team                                                                                                    |
| billing@airosurf.biz                                                                                                    |
| 405-701-6080                                                                                                    |
| www.airosurf.com                                                                                                    |

A new tab will open. On the top-right corner of the screen, click Pay Now.

| ∈ Airosurf Communi | Airosurf Communications              |                                                   |         | L Sign in |
|--------------------|--------------------------------------|---------------------------------------------------|---------|-----------|
|                    | Total Payable Amount via Online Paya | nents: \$99.90 Pay Now 🕐                          |         |           |
| John Doe           |                                      |                                                   |         | Pay Now   |
| G Home             |                                      |                                                   |         |           |
| Estimates          |                                      |                                                   |         |           |
| G Subscriptions    |                                      | INV-144487 OUTSTANDING                            |         |           |
| D Invoices         |                                      | View as PDF >                                     |         |           |
| Credit Notes       |                                      | INVOICE DETAILS                                   |         |           |
| Payments Made      |                                      | Date:                                             |         |           |
| Statements         |                                      | 03/13/24                                          |         |           |
|                    |                                      | Terms:<br>Net 14                                  |         |           |
|                    |                                      | Due Date:                                         |         |           |
|                    |                                      | Show more >                                       |         |           |
|                    |                                      | ITEM DETAILS                                      |         |           |
|                    |                                      | Item                                              | Amount  |           |
|                    |                                      | Basic Residential                                 | \$49.95 |           |
|                    |                                      | 1 * \$49.95<br>Airosurf Wireless Internet Service |         |           |
|                    |                                      | Sub Total                                         | \$49.95 |           |
|                    |                                      | Total                                             | \$49.95 |           |
|                    |                                      | Hide Item Details 👻                               |         |           |

Complete payment using either a Credit/Debit Card or a Bank Account.

# 6. AutoPay Settings

### 6a. Enabling AutoPay

Click on the Subscriptions tab, then click on your active Subscription:

| ΙIJ    | Airosurf Communi                      | Subscriptions                                                                   |            |
|--------|---------------------------------------|---------------------------------------------------------------------------------|------------|
|        | JD<br>John Doe 👻<br>bot1@airosurf.com | Status: All Subscriptions  Sort By: Activation Date  Airosurf Internet Services | #SUB-04113 |
|        |                                       | Basic Residential LIVE                                                          | \$49.95    |
| ۵<br>E | Home<br>Estimates                     | Activation Date : 03/12/24     B Next Billing Date : 04/12/24                   |            |
|        |                                       | Carvation Date . 03/12/24 Context Dining Date . 04/12/24                        |            |
| 9      | Subscriptions                         | -                                                                               |            |
| C      | Invoices                              |                                                                                 |            |
| 6      | Credit Notes                          |                                                                                 |            |
|        | Payments Made                         |                                                                                 |            |
| Ξ      | Statements                            |                                                                                 |            |
| Ø      | Help                                  |                                                                                 |            |

On the top-right corner of the screen, there is a **small button with a circle with dots in the middle**. Click that button, then click either Associate Card or Associate Bank Account:

| ∈ Airosurf Communi | <ul> <li>✓ Back</li> <li>Airosurf Internet Services-Basic Residential </li> </ul> |                                     |                           |         |                             | View Invoices                   |
|--------------------|-----------------------------------------------------------------------------------|-------------------------------------|---------------------------|---------|-----------------------------|---------------------------------|
| JD<br>John Doe 👻   |                                                                                   |                                     |                           |         |                             |                                 |
| bot1@airosurf.com  | $\bigcirc$                                                                        | â                                   |                           |         | Ê⇒)                         |                                 |
| ⊖ Home             | Total Amount<br>\$49.95                                                           | Addons<br>0                         | Associated Payment Method | l Ne    | xt Billing Date<br>04/12/24 | Billing Frequency<br>1 month(s) |
| 🗊 Estimates        |                                                                                   |                                     |                           |         |                             |                                 |
| G Subscriptions    |                                                                                   |                                     |                           |         |                             |                                 |
| Invoices           | Billing Details                                                                   |                                     |                           |         |                             |                                 |
| 🖨 Credit Notes     | Activation Date :<br>03/12/24                                                     | Previous Billing Date :<br>03/12/24 | Expiration Date :         |         |                             |                                 |
| Payments Made      | Subscription Details                                                              |                                     |                           |         |                             |                                 |
| Statements         | literer                                                                           | Obi                                 | Discount                  | Data    | Teur                        | A manual                        |
| 🖨 Help             | Item                                                                              | Qty                                 | Discount                  | Rate    | lax                         | Amount                          |
|                    | PLAN                                                                              |                                     |                           |         |                             |                                 |
|                    | Basic Residential                                                                 | 1                                   | -                         | \$49.95 | -                           | \$49.95                         |
|                    | Airosurf Wireless Internet<br>Service                                             |                                     |                           |         |                             |                                 |
|                    |                                                                                   |                                     |                           |         |                             |                                 |
|                    |                                                                                   |                                     |                           |         | Total :                     | \$49.95                         |

Check the payment method you want to use for AutoPay, then click Save:

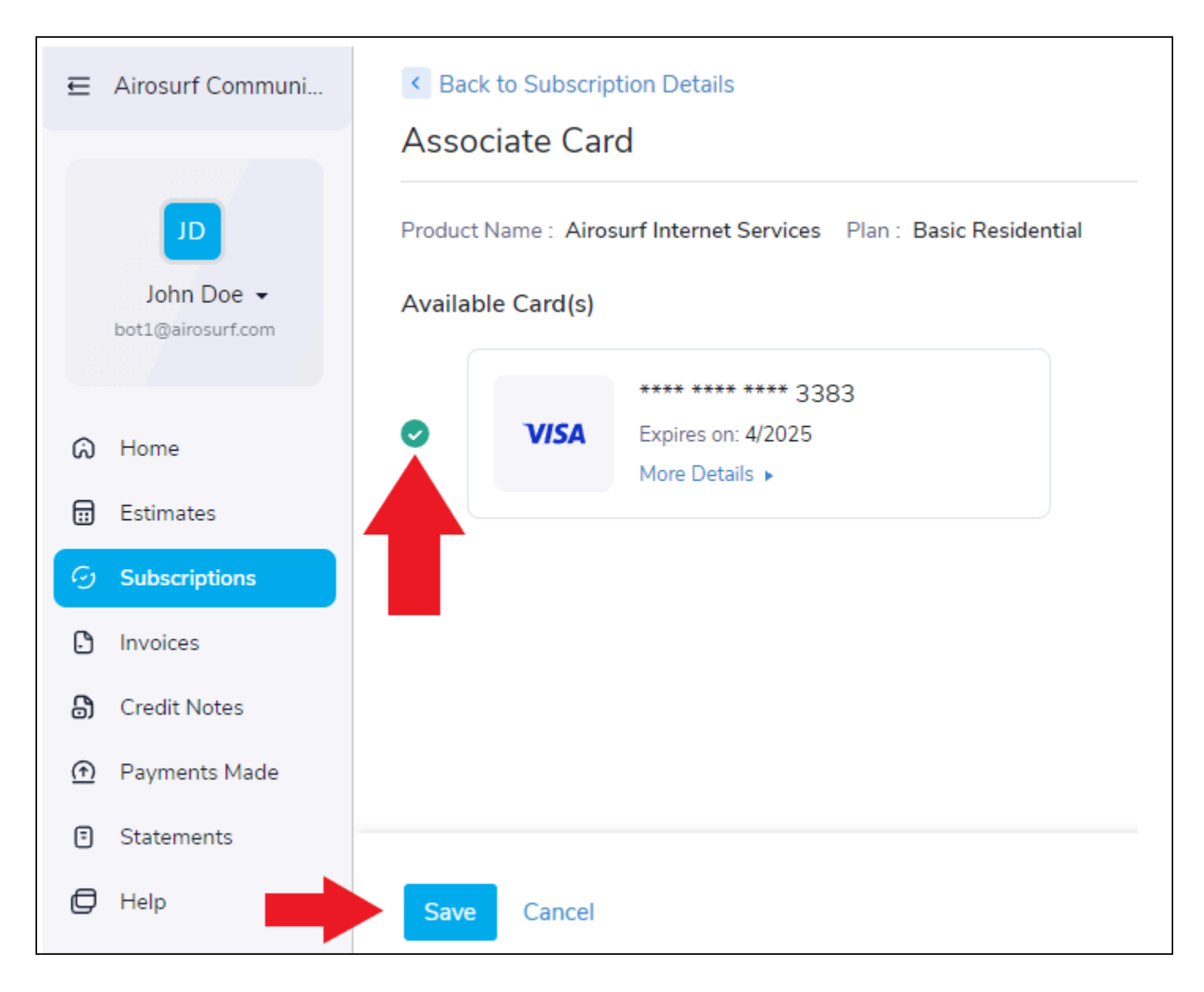

Future invoices will now be paid automatically.

Note: Enabling AutoPay does NOT trigger payments for any current open invoices. Therefore, any unpaid invoices generated by your Subscription must be paid manually. See **Paying an Invoice**.

#### 6b. Disabling AutoPay

In your Subscription, click the "Disable" button to disable AutoPay:

| E Airosurf Communi                                                                                          | <ul> <li>Back</li> <li>Airosurf Internet Servio<br/>#SUB-04113   &amp; John Doe</li> </ul> | View Invoices                       |                                                       |                               |                                      |
|----------------------------------------------------------------------------------------------------|--------------------------------------------------------------------------------------------|-------------------------------------|-------------------------------------------------------|-------------------------------|--------------------------------------|
| John Doe ↓<br>botl@airosurf.com                                                                             | Total Amount<br>\$49.95                                                                    | C<br>Addons<br>0                    | Associated Payment Method<br>**** **** 3383<br>Remove | Next Billing Date<br>04/12/24 | D<br>Billing Frequency<br>1 month(s) |
| <ul> <li>Invoices</li> <li>Credit Notes</li> <li>Payments Made</li> <li>Statements</li> <li>Helo</li> </ul> | Billing Details<br>Activation Date :<br>03/12/24<br>Subscription Details                   | Previous Billing Date :<br>03/12/24 | Expiration Date :<br>                                 |                               |                                      |
|                                                                                                    | Item PLAN Basic Residential Airosurf Wireless Internet Service                             | Qty<br>1                            | Discount<br>-                                         | Rate Tax<br>\$49.95 -         | Amount<br>\$49.95                    |
|                                                                                                    |                                                                                            |                                     |                                                       | Total :                       | \$49.95                              |

AutoPay will be disabled, but your payment method will not be removed. AutoPay can be Enabled again by pressing the same button.